Identificativo: DKDH0096 – L3 Rev.01.00

Data: 18/06/2024

GARA A PROCEDURA APERTA, SUDDIVISA IN 4 LOTTI PER L'AFFIDAMENTO DEI SERVIZI DI SVILUPPO E GESTIONE DEL SISTEMA INFORMATIVO AGRICOLO NAZIONALE (SIAN) - ID SIGEF 1774 - LOTTO 3

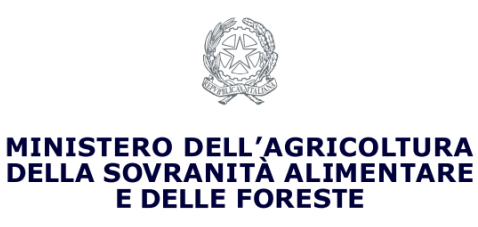

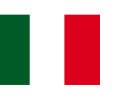

# MASAF

# CIG 9527241FF9

# DKDH00096- Consultazione domande di iscrizione mense biologiche

# Manuale Utente

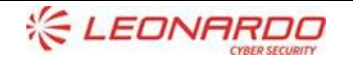

TECHNOLOGY

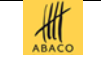

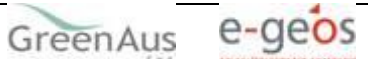

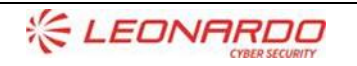

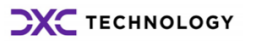

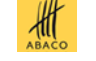

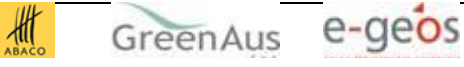

#### Sommario

| 1. | INTRO  | DUZIONE                     |
|----|--------|-----------------------------|
|    | 1.1    | Scopo                       |
|    | 1.2    | Ambito di Applicabilità4    |
| 2. | RIFERI | MENTI                       |
|    | 2.1    | Documenti Applicabili5      |
|    | 2.2    | Documenti di Riferimento5   |
| 3. | GLOSS  | ARIO                        |
| 4. | MANU   | JALE DI ESERCIZIO           |
|    | 4.1    | Destinatari del manuale7    |
|    | 4.2    | Organizzazione del manuale7 |
|    | 4.3    | Struttura del manuale7      |
|    | 4.4    | Contenuto del manuale7      |
|    | 4.4.1  | Consultazione7              |
| 5. | ALLEG  | ATI                         |

#### Lista delle Figure

NON È STATA TROVATA ALCUNA VOCE DELL'INDICE DELLE FIGURE.

#### Lista delle Tabelle

| Tabella 1 – Documenti Applicabili    | 5 |
|--------------------------------------|---|
| Fabella 2 – Documenti di Riferimento | 5 |
| Tabella 3 – Glossario                | 6 |

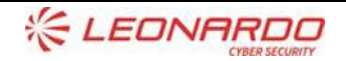

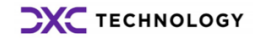

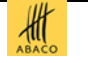

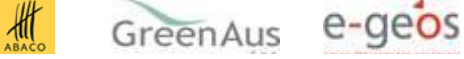

#### 1. **INTRODUZIONE**

#### 1.1 Scopo

Il presente documento descrive i criteri di progettazione e realizzazione del manuale utente per l'utilizzo del sistema/servizio realizzato.

#### 1.2 Ambito di Applicabilità

L'ambito di applicabilità è definito da: contratto esecutivo 9527241FF9 - richiesta con ID DKDH 0096 - confine applicativo DKDH - Mense Biologiche

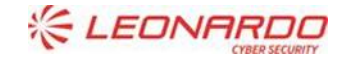

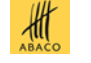

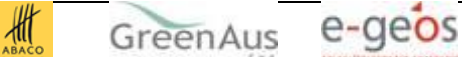

#### **RIFERIMENTI** 2.

#### Documenti Applicabili 2.1

| Rif.  | Codice | Titolo |
|-------|--------|--------|
| DA-1. |        |        |
|       |        |        |
| DA-2. |        |        |
|       |        |        |

Tabella 1 – Documenti Applicabili

#### 2.2 Documenti di Riferimento

|       | lice | litolo |
|-------|------|--------|
| DR-1. |      |        |

Tabella 2 – Documenti di Riferimento

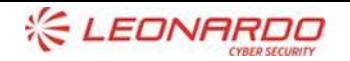

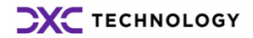

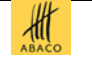

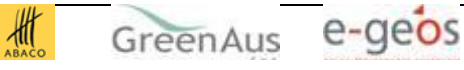

#### **GLOSSARIO** 3.

| Termine                           | Descrizione                                                                                                    |
|-----------------------------------|----------------------------------------------------------------------------------------------------|
| Amministrazione<br>Aggiudicataria | Ministero delle Politiche Agricole Alimentari e Forestali                                                                                                    |
| Amministrazione                   | MASAF                                                                                                    |
| Amministrazione/i<br>Contraente/i | Pubbliche Amministrazioni che siglano un Contratto di Fornitura con il Fornitore per l'erogazione di uno dei servizi in ambito dell'Accordo Quadro                                                                                                |
| AQ                                | Accordo Quadro                                                                                                    |
| CE                                | Contratto Esecutivo                                                                                                    |
| Committente                       | Ministero delle Politiche Agricole Alimentari e Forestali                                                                                                    |
| DEC                               | Direttore dell'esecuzione (Amministrazione Contraente)                                                                                                    |
| Fornitore                         | Vedi Raggruppamento                                                                                                    |
| AGEA                              | Agenzia per le erogazioni in agricoltura                                                                                                    |
| MASAF                             | Ministero delle Politiche Agricole Alimentari e Forestali                                                                                                    |
| Raggruppamento                    | Raggruppamento Temporaneo di Impresa costituito da Leonardo S.p.A.<br>(mandataria), Enterprise Services Italia S.r.l. – A DXC Technology Company<br>(mandante), Abaco S.p.A. (mandante), Green AUS S.p.A. (mandante), e-GEOS<br>S.p.A. (mandante) |
| SIAN                              | Sistema Informativo Agricolo Nazionale                                                                                                    |

Tabella 3 – Glossario

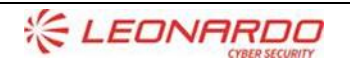

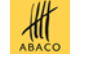

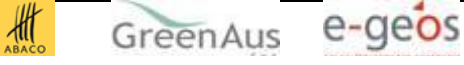

# 4. MANUALE DI ESERCIZIO

# 4.1 Destinatari del manuale

I destinatari del manuale sono i funzionari dell'Amministrazione Regionale e utenti del MASAF che devono aver competenza dei flussi operativi relativi alle tematiche a cui l'applicativo da supporto.

## 4.2 Organizzazione del manuale

Il manuale è organizzato per essere un documento di riferimento per l'utente che per utilizzare l'applicazione vuole un indicazione.

## 4.3 Struttura del manuale

Il manuale riporta schermate di utilizzo per dare al lettore indicazioni sul comportamento atteso.

# 4.4 Contenuto del manuale

Vengono qui di seguito riportate le descrizioni e i modi di utilizzo delle funzioni definite all'interno dell'applicativo raggruppati per ambito.

#### 4.4.1 Consultazione

#### 4.4.1.1 Consultazione

#### 4.4.1.1.1 Lista domande SA/SE (MASAF)

La funzione consente di visualizzare l'elenco delle domande di iscrizione presentate da parte di Stazioni Appaltanti (SA) e Soggetti Eroganti (SE) per l'iscrizione all'elenco delle mense biologiche e conseguente accesso al fondo previsto dal Decreto Interministeriale 22 febbraio 2018 n. 2026 "Modalità di ripartizione del Fondo mense scolastiche biologiche."

La funzione consente all'utente MASAF di selezionare l'anno di riferimento e una Regione.

Impostati i parametri e premuto Cerca l'utente potrà visualizzare le informazioni delle domande presentate conevidenzadell'esitodell'istruttoriavisualizzatotramiteappositaicona.

Passo

1. L'utente accede alla voce di menù CONSULTAZIONE" e alla funzione "Domande SA/SE"

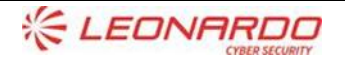

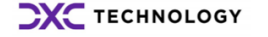

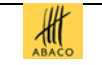

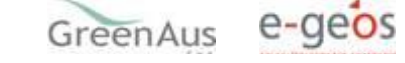

Enterprise Services Italia S.r.l. - A DXC Technology Company.

1

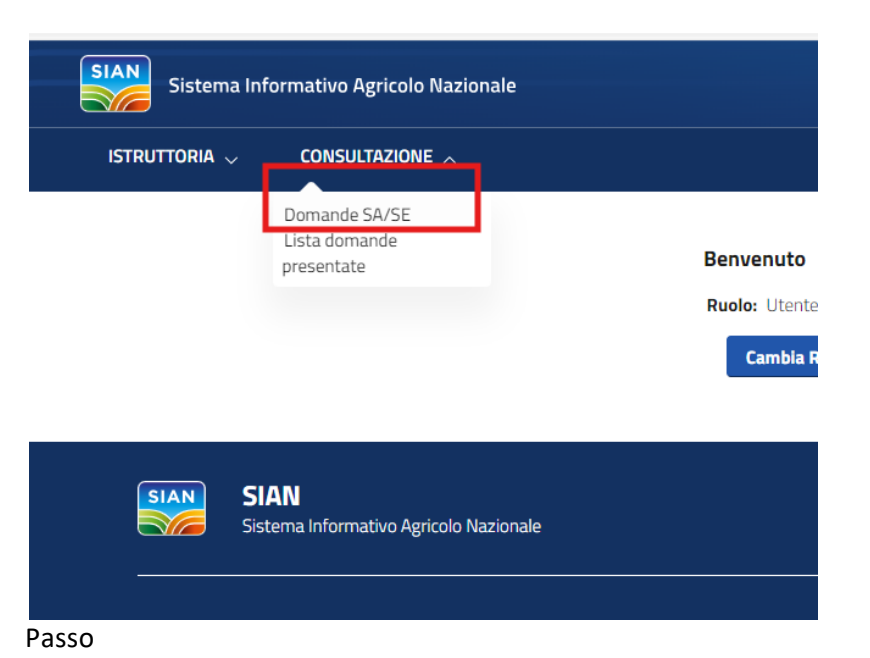

2

2. Il sistema mostra la pagina per la selezione dell'anno di riferimento e della Regione di interesse

| SIAN  | Sistema Info | ormativo Agricolo Nazio    | nale |           |              |       |         |   |      |    |
|-------|--------------|----------------------------|------|-----------|--------------|-------|---------|---|------|----|
| ISTR  | uttoria 🗸    | Consultazione $\checkmark$ |      |           |              |       |         |   |      |    |
|       |              |                            |      | C         | )omande SA/S | E     |         |   |      |    |
|       |              | Regio                      | ne   |           | Sele         | ziona |         | ~ |      |    |
|       |              | Anno                       |      |           | Sele         | ziona |         | ~ |      |    |
|       |              |                            |      |           | Cerca        |       |         |   |      |    |
| Passo | l'utonto     | valorizza                  | ;    | narametri | por          | la    | ricorca | 0 | prop | 20 |

Passo

4

4. Il sistema mostra una pagina con l'elenco delle domande inserite nell'Allegato 2 (ACCOLTA) e quelle che non<br/>hanno superato positivamente l'istruttoria (RESPINTA).

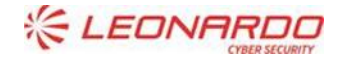

TECHNOLOGY

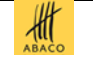

GreenAus e-geos

| Periodo<br>iferimento<br>¢ | Tipo<br>domanda ≎      | Codice Fiscale<br>¢ | Denominazione 🗢        | Numero Protocollo<br>¢ | Data<br>Protocollo ≎ | Provincia 🗢 | Comune 🗢     |   |           |
|----------------------------|------------------------|---------------------|------------------------|------------------------|----------------------|-------------|--------------|---|-----------|
| 2023/24                    | Stazione<br>Appaltante |                     | COMUNE DI BUCCIANO     |                        | 28/03/2024           | BENEVENTO   | BUCCIANO     | = | $\odot$   |
| 2023/24                    | Stazione<br>Appaltante |                     | COMUNE DI MONTESARCHIO |                        | 22/03/2024           | BENEVENTO   | MONTESARCHIO | Ð | $\oslash$ |
| 2023/24                    | Stazione<br>Appaltante |                     | COMUNE DI BATTIPAGLIA  |                        | 27/03/2024           | SALERNO     | BATTIPAGLIA  | = | $\oslash$ |
| 2023/24                    | Stazione<br>Appaltante |                     | COMUNE DI BUCCINO      |                        | 30/03/2024           | SALERNO     | BUCCINO      | Ð | $\otimes$ |
| 2023/24                    | Stazione<br>Appaltante |                     | COMUNE DI POLLICA      |                        | 26/03/2024           | SALERNO     | POLLICA      | = | $\oslash$ |
| 2023/24                    | Stazione<br>Appaltante |                     | COMUNE DI SALERNO      |                        | 28/03/2024           | SALERNO     | SALERNO      | ۲ | $\oslash$ |

#### 4.4.1.2 Consultazione

#### 4.4.1.2.1 Elenco Scuole

La funzione consente di visualizzare l'elenco delle scuole del territorio Regionale per cui sono sgtate presentate le domande e che sono state oggetto di istruttoria da parte dell'ufficio del MASAF

Aver eseguito l'accesso come utente istituzionale e aver richiesto il ruolo di consultatore.

L'utente non deve verificare alcuna condizione per sapere se la funzionalità è stata eseguita in quanto il sistema fornisce opportuna messaggistica a video sia in caso di esito positivo che in caso di esito negativo.

#### Passo 1

1. L'utente accede alla voce di menù CONSULTAZIONE" e alla funzione "Domande SA/SE"

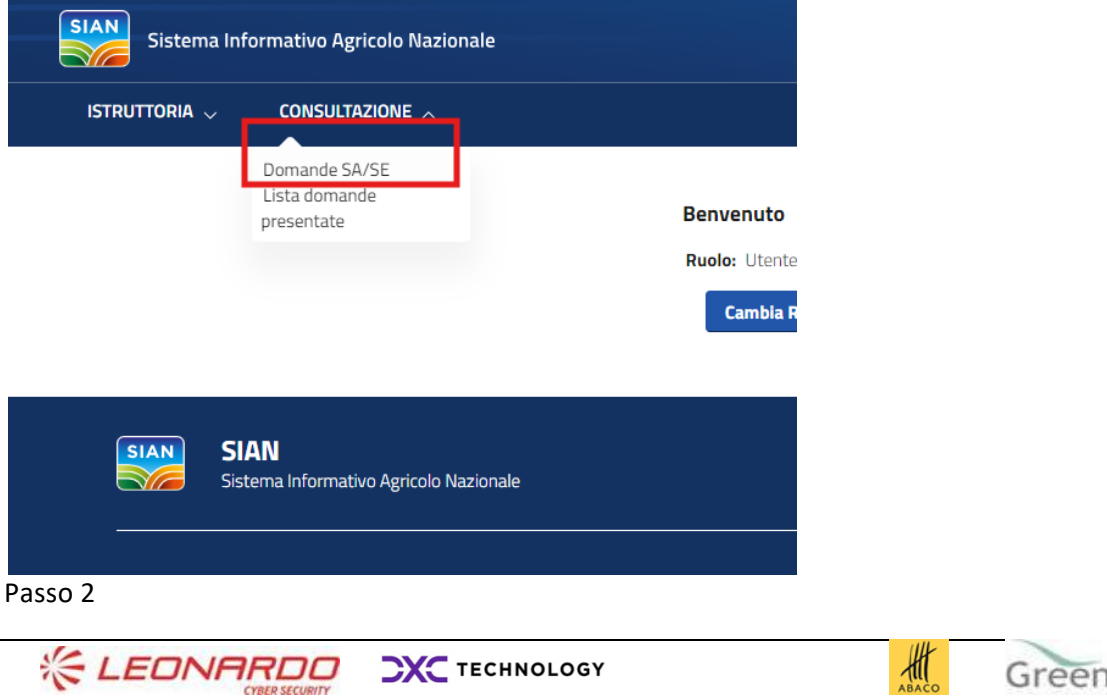

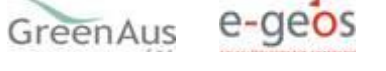

2. Il sistema mostra la pagina per la selezione dell'anno di riferimento e della Regione di interesse

#### Passo 3

3. L'utente valorizza i parametri per la ricerca e preme su Cerca

#### Passo 4

4. Il sistema mostra una pagina con l'esito della ricerca.

#### Passo 5

#### 5. l'utente preme il pulsante "Elenco Scuole"

| Periodo<br>iferimento<br>¢ | Tipo<br>domanda ≎      | Codice Fiscale<br>¢ | Denominazione 🗢        | Numero Protocollo<br>¢ | Data<br>Protocollo ≎ | Provincia 🗢 | Comune 🗢     |   |   |
|----------------------------|------------------------|---------------------|------------------------|------------------------|----------------------|-------------|--------------|---|---|
| 2023/24                    | Stazione<br>Appaltante |                     | COMUNE DI BUCCIANO     |                        | 28/03/2024           | BENEVENTO   | BUCCIANO     | F | ( |
| 2023/24                    | Stazione<br>Appaltante |                     | COMUNE DI MONTESARCHIO |                        | 22/03/2024           | BENEVENTO   | MONTESARCHIO | P | ( |
| 2023/24                    | Stazione<br>Appaltante |                     | COMUNE DI BATTIPAGLIA  |                        | 27/03/2024           | SALERNO     | BATTIPAGLIA  | = | ( |
| 2023/24                    | Stazione<br>Appaltante |                     | COMUNE DI BUCCINO      |                        | 30/03/2024           | SALERNO     | BUCCINO      | = | ( |
| 2023/24                    | Stazione<br>Appaltante |                     | COMUNE DI POLLICA      |                        | 26/03/2024           | SALERNO     | POLLICA      | F | ( |
| 2023/24                    | Stazione<br>Appaltante |                     | COMUNE DI SALERNO      |                        | 28/03/2024           | SALERNO     | SALERNO      | P | ( |
|                            |                        |                     |                        |                        |                      |             |              |   |   |

Passo 6

6. Il sistema consente l'estrazione in Excel dell'elenco delle scuole per ogni SA/SE che ha presentato domanda.

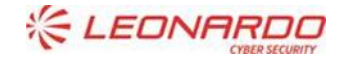

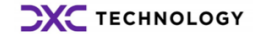

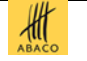

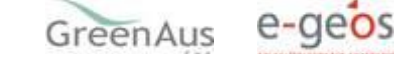

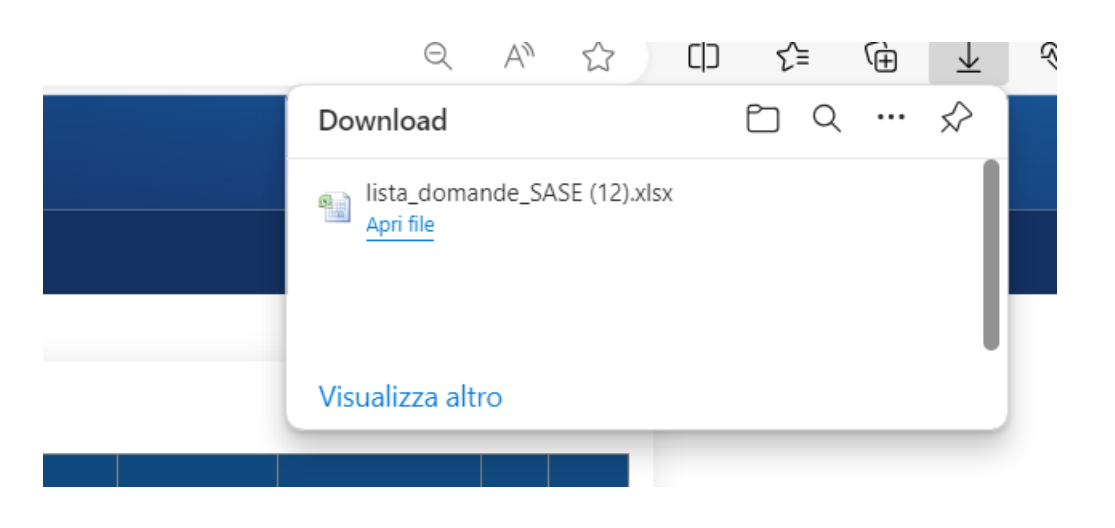

#### 4.4.1.3 Consultazione

#### 4.4.1.3.1 Lista domande presentate da SA/SE

La funzione consente di visualizzare l'elenco delle domande di iscrizione presentate da parte di una Stazione Appaltante (SA) o da un Soggetto Erogante (SE) per l'iscrizione all'elenco delle mense biologiche e conseguente accesso al fondo previsto dal Decreto Interministeriale 22 febbraio 2018 n. 2026 "Modalità di ripartizione del Fondo mense scolastiche biologiche." La funzione restituisce tutte le domande presentate indipendentemente dal periodo di riferimento. Inserito il cf o la denominazione della SA o SE il sistema restituisce l'elenco di tutte le domande presentate a partire dall'anno 2024.

Aver eseguito l'accesso come utente istituzionale e aver richiesto il ruolo di consultatore.

L'utente non deve verificare alcuna condizione per sapere se la funzionalità è stata eseguita in quanto il sistema fornisce opportuna messaggistica a video sia in caso di esito positivo che in caso di esito negativo.

#### Passo 1

1. L'utente accede alla voce di menù CONSULTAZIONE" e alla funzione "Lista Domande presentate"

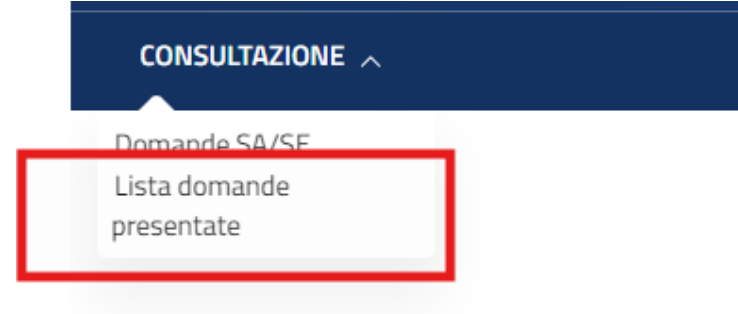

#### Passo 2

2. Il sistema mostra la pagina per l'indicazione del cf o della denominazione della Stazione Appaltante o del Soggetto Erogante di cui si intende consultare le domande presentate a partire dal 2024

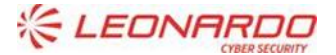

TECHNOLOGY

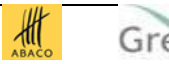

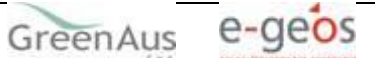

| Ricerca Do     | mande Presentate |
|----------------|------------------|
| Codice Fiscale |                  |
| Denominazione  |                  |
| Cerca          | Reimposta        |

#### Passo 3

3. L'utente valorizza i parametri per la ricerca e preme su Cerca.

#### Passo 4

4. Il sistema mostra una pagina con l'elenco delle domande presentate dal soggetto indicato a partire dal 2024

#### Elenco Domande Presentate

| Periodo<br>riferimento ≎ | Tipo<br>domanda ≎ | Codice Fiscale<br>≎ | Denominazione 🗢   | Numero Protocolio 🗘 | Data<br>Protocollo ≎ |   |           |   |
|--------------------------|-------------------|---------------------|-------------------|---------------------|----------------------|---|-----------|---|
| 202324                   | SA                |                     | COMUNE DI SALERNO |                     | 28/03/2024           | ٦ | $\oslash$ | ⊻ |
|                          |                   |                     | Indietro          |                     |                      |   |           |   |

#### 4.4.1.4 Consultazione

#### 4.4.1.4.1 Estrai in Excel punti somministrazione domanda

La funzione consente di estrarre in un file Excel i punti di somministrazione presenti nella domanda di iscrizione selezionata.

Aver eseguito l'accesso come utente istituzionale e aver richiesto il ruolo di consultatore.

L'utente non deve verificare alcuna condizione per sapere se la funzionalità è stata eseguita in quanto il sistema fornisce opportuna messaggistica a video sia in caso di esito positivo che in caso di esito negativo.

Passo 1

1. L'utente accede alla voce di menù CONSULTAZIONE" e alla funzione "Lista Domande presentate" e accede all'inconcina per il download del file Excel

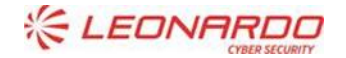

TECHNOLOGY

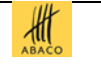

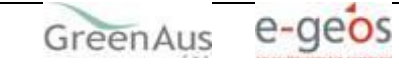

Elenco Domande Presentate

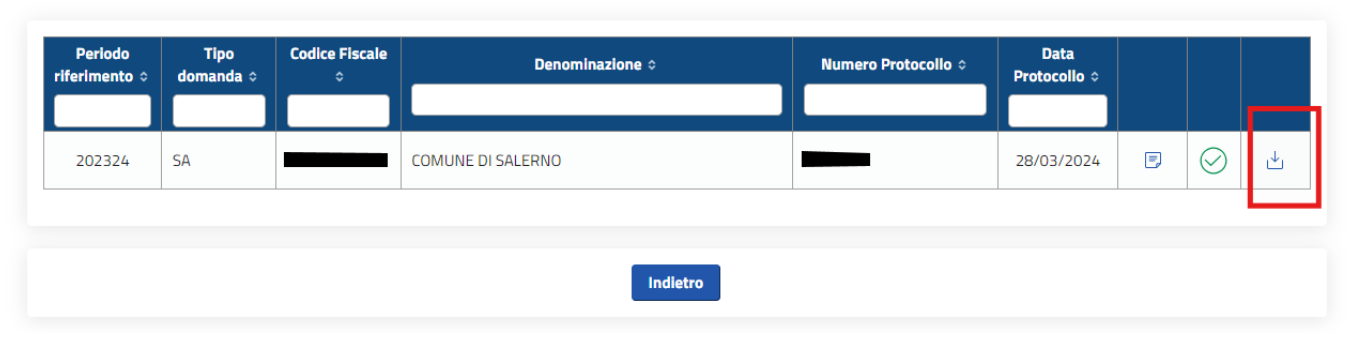

#### Passo 2

2. Il sistema mostra il file Excel del download.

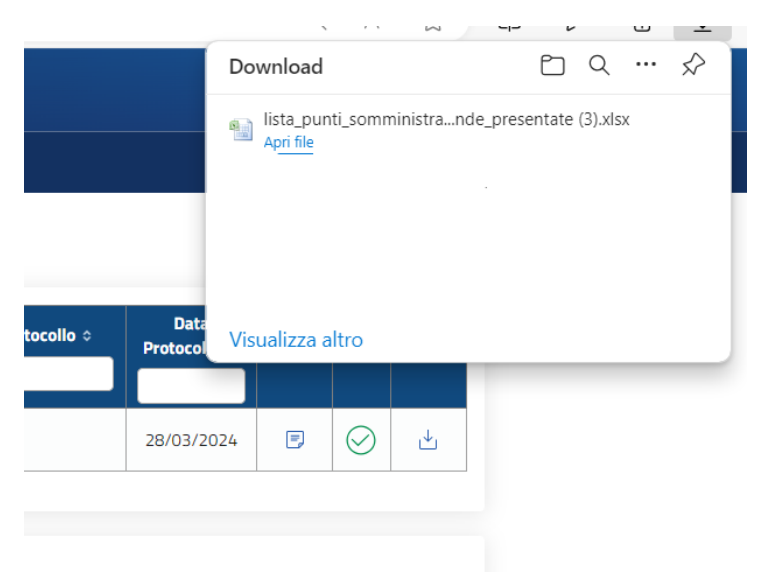

#### 4.4.1.5 Consultazione

#### 4.4.1.5.1 Lista domande SA/SE (Regione)

La funzione consente di visualizzare l'elenco delle domande di iscrizione presentate da parte di Stazioni Appaltanti (SA) e Soggetti Eroganti (SE) ricadenti nel territorio di competenza della Regione per l'iscrizione all'elenco delle mense biologiche e conseguente accesso al fondo previsto dal Decreto Interministeriale 22 febbraio 2018 n. 2026 "Modalità di ripartizione del Fondo mense scolastiche biologiche." La funzione consente all'utente Regione di selezionare l'anno di riferimento e visualizzare le informazioni delle domande presentate con evidenza dell'esito dell'istruttoria visualizzato tramite apposita icona. La consultazione potrà avvenire solo al termine della fase di istruttoria da parte del MASAF.

Aver eseguito l'accesso come utente istituzionale e aver richiesto il ruolo di consultatore. Deve risultare terminata la fase dell'istruttoria.

L'utente non deve verificare alcuna condizione per sapere se la funzionalità è stata eseguita in quanto il sistema fornisce opportuna messaggistica a video sia in caso di esito positivo che in caso di esito negativo.

#### Passo 1

1. L'utente accede alla voce di menù CONSULTAZIONE" e alla funzione "Domande SA/SE"

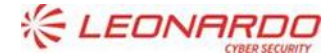

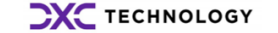

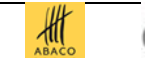

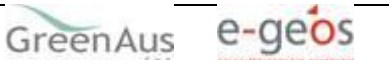

| Sistema Informativo Agr                      | icolo Nazionale                          | 8 |
|----------------------------------------------|------------------------------------------|---|
|                                              |                                          |   |
| Domande SA/SE<br>Lista domande<br>presentate | Benvenuto<br>Ruolo: Regione Consultatore |   |
| SIAN SIAN                                    | vo Agricolo Nazionale                    |   |

#### Passo 2

2. Il sistema mostra la pagina per la selezione dell'anno di riferimento. La Regione è impostata con quella risultante dall'utenza regionale

| consultazione $\sim$ |               |
|----------------------|---------------|
|                      | Domande SA/SE |
| Regione              | LAZIO         |
| Anno                 | 2025 🗸        |
|                      | Seleziona     |
|                      | 2023          |
|                      | Cei 2024      |
|                      | 2025          |
|                      |               |

#### Passo 3

3. L'utente valorizza i parametri per la ricerca e preme su Cerca

#### Passo 4

4. Il sistema mostra una pagina con l'elenco delle domande inserite nell'Allegato 2 (ACCOLTA) e quelle che non hanno superato positivamente l'istruttoria (RESPINTA).

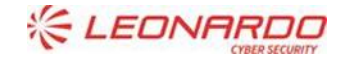

TECHNOLOGY

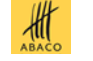

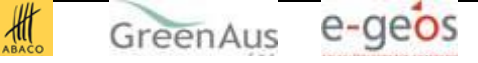

| Periodo<br>iferimento<br>¢ | Tipo<br>domanda ≎      | Codice Fiscale<br>≎ | Denominazione o | Numero Protocollo<br>¢ | Data<br>Protocollo ≎ | Provincia o | Comune 🗢               |   |                       |
|----------------------------|------------------------|---------------------|-----------------|------------------------|----------------------|-------------|------------------------|---|-----------------------|
| 2023/24                    | Stazione<br>Appaltante |                     | COMUNE L        |                        | 25/03/2024           | APRILIA     | APRILIA                | F | $\odot$               |
| 2023/24                    | Stazione<br>Appaltante |                     | COMUNE          |                        | 26/03/2024           | FROSINONE   | CECCANO                | ۲ | $\bigcirc$            |
| 2023/24                    | Stazione<br>Appaltante |                     | COMUN           |                        | 22/03/2024           | FROSINONE   | SORA                   | ۲ | $\bigcirc$            |
| 2023/24                    | Soggetto<br>Erogante   |                     | SCHOLA MATER    |                        | 23/01/2024           | LATINA      | LATINA                 | Ð | $\overline{\bigcirc}$ |
| 2023/24                    | Stazione<br>Appaltante |                     | СОІ             |                        | 30/03/2024           | LATINA      | LATINA                 | P | $\overline{\bigcirc}$ |
| 2023/24                    | Stazione<br>Appaltante |                     | COMUN           |                        | 27/03/2024           | RIETI       | BORGOROSE              | P | $\overline{\bigcirc}$ |
| 2023/24                    | Stazione<br>Appaltante |                     | COMUNE          |                        | 05/03/2024           | ROMA        | CASTEL MADAMA          | ۲ | $\bigcirc$            |
| 2023/24                    | Stazione<br>Appaltante |                     | COMUNE          |                        | 20/03/2024           | ROMA        | GUIDONIA<br>MONTECELIO | P | $\overline{\bigcirc}$ |
| 2023/24                    | Stazione<br>Appaltante |                     | COML            |                        | 28/03/2024           | ROMA        | LANUVIO                | = | 0                     |
| 2023/24                    | Stazione<br>Appaltante |                     | COML            |                        | 27/03/2024           | ROMA        | MONTE PORZIO<br>CATONE | = | 0                     |
|                            | Stazione               |                     |                 |                        |                      | DOMA        | MONTEGOTONIOO          |   | 6                     |

## 4.4.1.6 Consultazione

#### 4.4.1.6.1 Elenco Scuole (Regione)

La funzione consente di visualizzare l'elenco delle scuole per cui sono state presentate le domande e che sono state oggetto di istruttoria da parte dell'ufficio del MASAF. L'utente Regione accede alla consultazione delle sole scuole che hanno erogato pasti conformi ad una mensa biologica ricadenti nel proprio territorio di competenza. La funzione consente di estrarre le informazioni solo a fronte di un periodo di riferimento, anno scolastico, per cui risulta chiusa l'istruttoria da parte del MASAF.

Aver eseguito l'accesso come utente istituzionale e aver richiesto il ruolo di consultatore. Deve risultare chiusa la fase di istruttoria per l'anno di interesse.

L'utente non deve verificare alcuna condizione per sapere se la funzionalità è stata eseguita in quanto il sistema fornisce opportuna messaggistica a video sia in caso di esito positivo che in caso di esito negativo.

#### Passo 1

1. L'utente accede alla voce di menù CONSULTAZIONE" e alla funzione "Domande SA/SE"

#### Passo 2

2. Il sistema mostra la pagina per la selezione dell'anno di riferimento

## Passo 3

3. L'utente valorizza l'anno di interesse e preme su Cerca

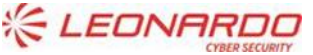

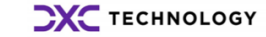

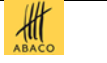

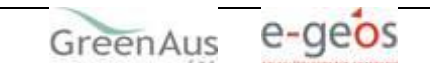

#### Passo 4

4. Il sistema mostra una pagina con l'esito della ricerca.

|         | Арранание              |                    |               |            |         |          |   |           |
|---------|------------------------|--------------------|---------------|------------|---------|----------|---|-----------|
| 2023/24 | Stazione<br>Appaltante | COMUNE DI SUBIACO  |               | 20/03/2024 | ROMA    | SUBIACO  | ۲ | $\oslash$ |
| 2023/24 | Stazione<br>Appaltante | COMUNE DI TIVOLI   |               | 26/03/2024 | ROMA    | TIVOLI   | Ð | $\oslash$ |
| 2023/24 | Stazione<br>Appaltante | COMUNE DI CANINO   |               | 28/03/2024 | VITERBO | CANINO   | = | $\oslash$ |
| 2023/24 | Stazione<br>Appaltante | COMUNE DI NEPI     |               | 25/03/2024 | VITERBO | NEPI     | Ð | $\oslash$ |
| 2023/24 | Stazione<br>Appaltante | COMUNE DI TUSCANIA |               | 27/03/2024 | VITERBO | TUSCANIA | = | $\oslash$ |
|         | Appartance             |                    |               |            |         |          |   |           |
|         |                        |                    |               |            |         |          |   |           |
|         |                        | Indietro           | Elenco Scuole |            |         |          |   |           |
|         |                        |                    |               |            |         |          |   |           |

#### Passo 5

5. l'utente preme il pulsante "Elenco Scuole"

#### Passo 6

6. Il sistema consente l'estrazione in Excel dell'elenco delle scuole per ogni SA/SE che ha presentato domanda e ricadenti nel territorio della Regione di competenza dell'utente.

|         |      | Q                      | A»     | ☆         |       | ť | È | Ē   |
|---------|------|------------------------|--------|-----------|-------|---|---|-----|
|         |      | Download               |        |           |       | þ | Q | ••• |
|         |      | lista_doma             | nde_S/ | ASE (13)  | .xlsx |   |   |     |
| )3/2024 | ROMA | Apri file              |        |           |       |   |   |     |
| )3/2024 | ROMA | Visualizza alt         | ro     |           |       |   |   |     |
| )3/2024 | ROMA | MONTE PORZIO<br>CATONE | Ę      | $\oslash$ |       |   |   |     |
| )3/2024 | ROMA | MONTEROTONDO           | =      | $\oslash$ |       |   |   |     |

## 4.4.1.7 Consultazione

## 4.4.1.7.1 Lista domande presentate da SA/SE (Regione)

La funzione consente di visualizzare l'elenco delle domande di iscrizione presentate da parte di una Stazione Appaltante (SA) o da un Soggetto Erogante (SE) per l'iscrizione all'elenco delle mense biologiche e conseguente

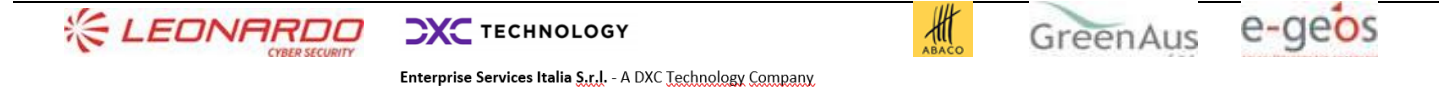

accesso al fondo previsto dal Decreto Interministeriale 22 febbraio 2018 n. 2026 "Modalità di ripartizione del Fondo mense scolastiche biologiche." La funzione restituisce tutte le domande presentate indipendentemente dal periodo di riferimento. Inserito il cf o la denominazione della SA o SE il sistema restituisce l'elenco di tutte le domande presentate a partire dall'anno 2024. Saranno mostrate solo domande presentate da SA o SE residenti nel territorio regionale di competenza dell'utente.

Aver eseguito l'accesso come utente istituzionale e aver richiesto il ruolo di consultatore.

L'utente non deve verificare alcuna condizione per sapere se la funzionalità è stata eseguita in quanto il sistema fornisce opportuna messaggistica a video sia in caso di esito positivo che in caso di esito negativo.

#### Passo 1

1. L'utente accede alla voce di menù CONSULTAZIONE" e alla funzione "Lista Domande presentate"

| SIAN S                                 | istema Informativo Agricolo Nazionale |
|----------------------------------------|---------------------------------------|
| CONSULT                                | AZIONE A                              |
| Demande S<br>Lista doman<br>presentate | nde                                   |

#### Passo 2

CONSULTAZIONE  $\checkmark$ 

2. Il sistema mostra la pagina per l'indicazione del cf o della denominazione della Stazione Appaltante o del Soggetto Erogante di cui si intende consultare le domande presentate a partire dal 2024

| Ricerca Doma                    | inde Presentate |
|---------------------------------|-----------------|
| Codice Fiscale<br>Denominazione |                 |
| Cerca                           | Reimposta       |

#### Passo 3

3. L'utente valorizza i parametri per la ricerca e preme su Cerca

#### Passo 4

4. Il sistema mostra una pagina con l'elenco delle domande presentate dal soggetto indicato a partire dal 2024 per le quali risulta eseguita l'istruttoria.

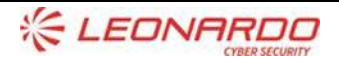

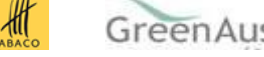

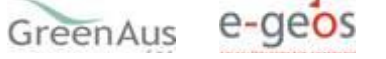

Enterprise Services Italia S.r.l. - A DXC Technology Company

TECHNOLOGY

#### Elenco Domande Presentate

| riferimento ≎ do | omanda ≎ | Codice Fiscale<br>≎ | Denominazione 🗢  | Numero Protocollo 🗢 | Data<br>Protocollo ≎ |   |           |   |
|------------------|----------|---------------------|------------------|---------------------|----------------------|---|-----------|---|
| 202324 SA        | Δ.       |                     | COMUNE DI LATINA |                     | 30/03/2024           | P | $\oslash$ | ⊎ |

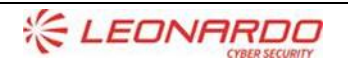

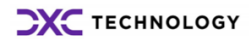

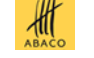

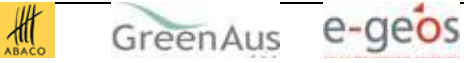

# 5. ALLEGATI

Nessuno

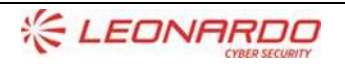

TECHNOLOGY

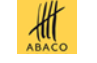

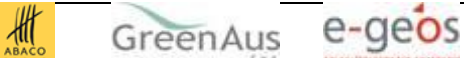